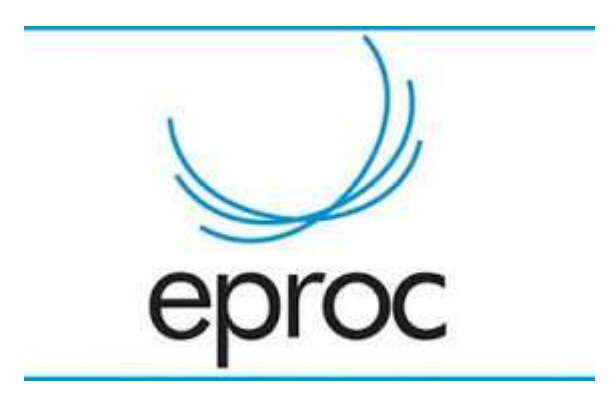

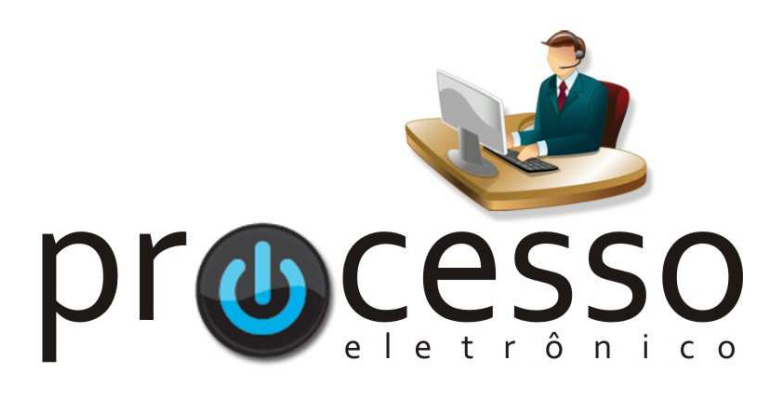

# Manual de Integração dos Mandados de Prisão com o BNMP

2020, Setembro

COGESJ – Coordenadoria de Gestão de Sistemas Judiciários / SAJ / TRF2

1

# MANUAL DE INTEGRAÇÃO DOS MANDADOS DE PRISÃO COM O BNMP

# 1 - Criação de Mandado de Prisão

Na elaboração da minuta selecione o tipo de documento ou modelo como Mandado de Prisão. O sistema exibirá campos adicionais para preenchimento, alguns, como o campo *Destinatário*, são obrigatórios, outros, como *Publicar Automaticamente*, são opcionais e dependendo do tipo da prisão poderão ser exigidos dados adicionais.

| Tipo do documento/Medaldese |                           | Listar Tode |   |
|-----------------------------|---------------------------|-------------|---|
| npo de documento/model(MA   | NDADO DE PRISAO           |             |   |
| Texto Padrão:               |                           |             |   |
| O Documento Base:           |                           |             |   |
| Ŭ                           |                           |             |   |
| Destinatário ———            |                           |             |   |
| Selecione o Destinatário    | ✓ ⑦                       |             |   |
| Dados da Prisão 🕥 ———       |                           |             |   |
| Publicar Automaticamente    | 0                         |             |   |
| Tipo da Prisão: Se          | lecione o Tipo da Prisão  | *           |   |
| Data de Validade:           |                           |             |   |
| Síntese da Decisão:         |                           | 0           |   |
|                             |                           |             |   |
|                             |                           |             |   |
| Tipificação Penal:          |                           |             |   |
|                             |                           |             | Ø |
| Data do Delito:             |                           |             |   |
| Valor Fianca:               | 0                         |             |   |
| 3                           |                           |             |   |
|                             |                           |             |   |
|                             |                           |             |   |
|                             |                           |             |   |
| Agendar lançamento de ev    | ento/troca de localizador |             |   |
| Evento a ser lançado:       | Listar Todos              |             |   |

Os dados do mandado de prisão informados nesta tela serão enviados para o BNMP no momento da publicação. Os dados da pessoa também serão utilizados para cadastra-la no BNMP.

Os dados do mandado de prisão e do destinatário podem ser editados posteriormente através da alteração de dados cadastrais da minuta (opção que está disponível até que a minuta seja anexada ao processo).

Na criação de minutas em lote estes campos adicionais não são exibidos, sendo necessário posteriormente utilizar a alteração de dados cadastrais da minuta para informá-los.

Não é possível utilizar a opção Digitar Documento da tela de movimentação processual para criação de um mandado de prisão passível de ser publicado no BNMP.

Deve ser agendado o evento *Expedido Mandado* para que o mandado possa ser anexado ao processo e encaminhado automaticamente para o BNMP (marcada a opção *Publicar Automaticamente*) quando for assinado pelo magistrado.

Fique <u>atento para o grau de sigilo</u> do processo no qual será expedido o mandado de prisão, pois no momento da assinatura pelo magistrado é gerado o evento "*Expedido Mandado – Prisão (Fulano de Tal*)" na lista de eventos do processo. Se o <u>processo tramita sem sigilo</u> e o <u>mandado de prisão deve</u> <u>permanecer restrito</u>, devem ser adotadas as medidas de praxe para resguardar o sigilo necessário.

Os dados da prisão e do destinatário podem ser editados através da alteração de dados cadastrais da minuta (opção que está disponível até que a minuta seja anexada ao processo).

Os mandados de prisão criados no e-Proc V2 não são listados nas telas do SMWeb. Os mandados de prisão criados anteriormente no SMWeb continuam sendo gerenciados neste sistema.

## 2 - Publicação no BNMP

Recomenda-se que a publicação do mandado de prisão no BNMP seja realizada, **sempre que possível**, de forma automática no momento da assinatura pelo magistrado, de forma a atender o que dispõe os artigos 7°, § 1° e 8° da Resolução CNJ n° 251, de 04 de setembro de 2019, que institui e regulamenta o BNMP. Para isso, na elaboração da minuta, deve ser marcada a opção *Publicar Automaticamente*.

|                                                     |                                | Ee                     |
|-----------------------------------------------------|--------------------------------|------------------------|
| Assinante:                                          |                                |                        |
| ALEXANDRE DE MELO LIMA - MAGISTRADO                 | •                              |                        |
| Tratamento:                                         |                                |                        |
| Conciliador                                         | •                              |                        |
| Senha:                                              |                                |                        |
|                                                     |                                |                        |
| EVENTO AGENDADO: Expedide Mandade IBublicação en l  | MMPI Accordado por avi IEPP    | am 12/04/2018 17:09:29 |
| EVENTO NOERDADO. • Expedido mandado n doncação no r | and 1 - Agendado por exitar in |                        |
|                                                     |                                |                        |

O magistrado deve informar a senha do e-Proc no campo senha e também o login e senha no BNMP para assinar a minuta e publicar automaticamente no BNMP.

Fique atento para informar a senha do e-Proc o login e senha do BNMP nos campos apropriados.

Na tela acima é possível observar que o sistema informa o agendamento do evento Expedição de mandado e a Publicação no BNMP.

Ao publicar o mandado de prisão no BNMP é cadastrada uma peça neste sistema, além disso, a situação da pessoa atingida pelo mandado de prisão é alterada para Procurado.

Quando o mandado de prisão está publicado no BNMP, a minuta associada a ele já foi anexada ao processo, por esta razão, é provável que o mandado de prisão não apareça mais na tabela de minutas da capa do processo. Os mandados de prisão publicados podem ser visualizados na capa do processo se a opção *Exibir Anexadas ao Processo* for marcada. Os mandados de prisão publicados também podem ser visualizados na área de trabalho de minutas.

O mandado de prisão, quando não selecionada a opção *Publicar Automaticamente* na elaboração da minuta, pode ser publicado de forma manual.

Fique atento, pois, por padrão, as minutas anexadas ao processo não aparecem na grade de minutas, para visualiza-las é necessário marcar a opção *Exibir Anexadas ao Processo*.

A publicação pode ser feita através dos recursos da minuta, onde será exibida a opção *Publicar Mandado de Prisão no BNMP* ( **N** ).

|   | ♣ Minutas                                    | Status              | Data criação | Data anexação | Criador/Editor    | Assinante indicado | Agendamento                                           | Recursos Disponíveis                        |
|---|----------------------------------------------|---------------------|--------------|---------------|-------------------|--------------------|-------------------------------------------------------|---------------------------------------------|
| 5 | MANDADO DE PRISÃO - POLÍCIA<br>(2000270746)  | Para assinar        | 30/09/2020   |               | 1217235 / 1217235 | 1217235            |                                                       | 2 2 4 4 1 7 1 4 4 1 4 4 4 4 4 4 4 4 4 4 4 4 |
| D | MANDADO DE PRISÃO - POLÍCIA<br>(20000270745) | Anexada ao processo | 30/09/2020   | 30/09/2020    | t211324 / t211324 | t217235            | Expedição de mandado                                  |                                             |
| ) | MANDADO DE PRISÃO - POLÍCIA<br>(20000270743) | Prisão Revogada     | 29/09/2020   | 29/09/2020    | t211324 / t211324 | 1217235            | Expedição de mandado<br>Prisão com Publicação no BNMP | 4 🖾 🚔 🖶 🖂                                   |
| 0 | MANDADO DE PRISÃO - POLÍCIA<br>(20000270742) | Para assinar        | 25/09/2020   |               | t211324/t211324   | 1217235            |                                                       | 2 2 × 4 1 2 2 4 4<br># 497                  |
| 0 | MANDADO DE PRISÃO - POLÍCIA<br>(20000270740) | Anexada ao processo | 25/09/2020   | 25/09/2020    | t211324 / t211324 | t217235            | Expedição de mandado                                  | // 🖉 🔝 🚔 🔐 🖂 🕅                              |
| כ | MANDADO DE PRISÃO - POLÍCIA<br>(20000270738) | Prisão Revogada     | 25/09/2020   | 25/09/2020    | 1217235 / 1217235 | t217235            | Expedição de mandado<br>Prisão com Publicação no BNMP | 🥠 🖾 🚔 🖼 🖂                                   |
| ) | MANDADO DE PRISÃO - POLÍCIA<br>(20000270655) | Publicada no BNMP   | 18/09/2020   | 22/09/2020    | t211324 / t211324 | t217235            | Expedição de mandado                                  | 🧈 🖾 🖨 🖶 🗠 🕸                                 |
| ) | MANDADO DE PRISÃO - POLÍCIA<br>(20000270646) | Publicada no BNMP   | 17/09/2020   | 17/09/2020    | t211324 / t211324 | t217235            | Expedição de mandado<br>Prisão com Publicação no BNMP | 4 🖸 🍋 🖨 🖼 🕬 📲                               |
| ) | DESPACHO/DECISÃO (20000254121)               | Anexada ao processo | 27/08/2020   | 31/08/2020    |                   |                    | Remessa Interna com<br>despacho/decisão               | 1 🖉 🚔 🚴 🖶 🖂                                 |
| ) | DESPACHO/DECISÃO (20000241063)               | Anexada ao processo | 13/08/2020   | 13/08/2020    |                   |                    | Despacho/Decisão - Determina                          | 1 🗐 🚔 🧏 🖼 🖂                                 |

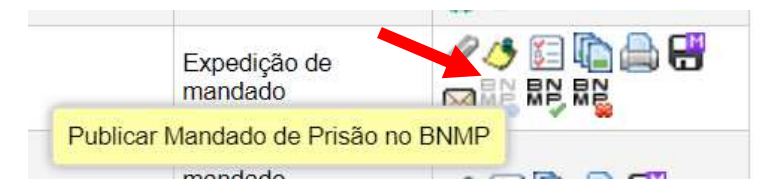

Ao utilizar este recurso, é exibida uma tela para confirmação dos dados da prisão e dos dados da pessoa objeto do mandado com a informação de qual evento será associado com a publicação no BNMP.

| Dados para autenticação no BNMP                                                                                                    |                                                                                                    |                                                                                                    |                                                                                                    |                                                              |                                                                                                    |                                    |
|----------------------------------------------------------------------------------------------------|----------------------------------------------------------------------------------------------------|----------------------------------------------------------------------------------------------------|----------------------------------------------------------------------------------------------------|--------------------------------------------------------------|----------------------------------------------------------------------------------------------------|------------------------------------|
| ogin no BNMP:                                                                                                    |                                                                                                    | Alteração no Funcioname                                                                                                    | ento do BNMP:<br>enha do usuário no BNMP para que as operaçõe:                                                                                      | s de cadastro possam s                                       | er efetuadas neste sistema.                                                                                                   |                                    |
| enha no BNMP:                                                                                                    |                                                                                                    | Por esta razão, é necessário que                                                                                                    | e o usuário esteja cadastrado no BNMP e que este                                                                                                    | eja associado com o órg                                      | jão correto.                                                                                                    | ada aar                            |
|                                                                                                    |                                                                                                    | feita com este perfil.                                                                                                    | ugar Manuado de Prisão so podem ser electadas                                                                                                    | por magistrado, pois a a                                     | assinatura do documento no Bivivie so j                                                                                       | Joue ser                           |
| Evento no Processo                                                                                                    |                                                                                                    |                                                                                                    |                                                                                                    |                                                              |                                                                                                    |                                    |
| <ul> <li>lá foi lançado evento de expedição de Mar</li> <li>Evento 19: Expedição de mandado PRISÃ<br/>(CARLOS ROBERTO COSTA)</li> <li>Situação no BMMP será associada com o</li> </ul> | ndado de Prisão no processo<br>o                                                                                                    |                                                                                                    |                                                                                                    |                                                              |                                                                                                    |                                    |
| Dados da Prisão                                                                                                    | evento ja nariçado                                                                                                    |                                                                                                    |                                                                                                    |                                                              |                                                                                                    |                                    |
| lúmero BNMP:                                                                                                    | Mandado de prisão não es                                                                                                    | stá associado com um mandado no BN                                                                                                    | IMP                                                                                                    |                                                              |                                                                                                    |                                    |
| Tipo da Prisão:                                                                                                    | Temporária                                                                                                    |                                                                                                    |                                                                                                    |                                                              |                                                                                                    |                                    |
| Prazo da Prisão:                                                                                                    | 30                                                                                                    |                                                                                                    |                                                                                                    |                                                              |                                                                                                    |                                    |
| Data de Validade:                                                                                                    | 15/10/2020                                                                                                    |                                                                                                    |                                                                                                    |                                                              |                                                                                                    |                                    |
| Data do Delito:                                                                                                    | 01/09/2020                                                                                                    |                                                                                                    |                                                                                                    |                                                              |                                                                                                    |                                    |
| valor Fiança:                                                                                                    | 1.000,00                                                                                                    |                                                                                                    |                                                                                                    |                                                              |                                                                                                    |                                    |
| Fipificação Penal:                                                                                                    | Abuso de Autoridade - Lei                                                                                                    | i nº 4898 Art. 3                                                                                                    |                                                                                                    |                                                              |                                                                                                    |                                    |
| Síntese da Decisão:                                                                                                    | TESTE                                                                                                    |                                                                                                    |                                                                                                    |                                                              |                                                                                                    | \$                                 |
| Pessoa objeto do mandado                                                                                                    |                                                                                                    | Tino Pessoa                                                                                                    | a: Pessoa Física                                                                                                    |                                                              | CPF <sup>-</sup> 99794420778                                                                                                  |                                    |
|                                                                                                    |                                                                                                    | - · · · · ·                                                                                                    |                                                                                                    |                                                              |                                                                                                    |                                    |
| Sexo: Data de Nasc.:<br>VI 14/09/1963                                                                                                    | Idade:<br>57 anos                                                                                                    | Estado Civil:<br>Não Informado                                                                                                    | Nacionalidade:<br>Brasileira                                                                                                    |                                                              | Naturalidade:<br>-                                                                                                    |                                    |
| - 11                                                                                                    |                                                                                                    |                                                                                                    |                                                                                                    |                                                              |                                                                                                    |                                    |
| Mãe:<br>CAROLINA MARIA PATRICIO                                                                                                    |                                                                                                    | Pai:                                                                                                    |                                                                                                    | Pro                                                          | ofissão:                                                                                                    |                                    |
| nto de expedição.                                                                                                    | numeração do                                                                                                    | mandado de pris                                                                                                    | ão no BNMP e a sit                                                                                                    | tuação atu                                                   | ial do mandado                                                                                                    | atravé                             |
| nto de expedição.                                                                                                    | numeração do<br>18:05:59 <mark>Expedido</mark><br>(SUJEITO DE<br>BNMP: 50211                                                                           | o mandado de pris<br>Mandado - PRISÃO<br>E TESTE)<br>869-63.2016.4.04.7100.0006 (                                                                    | ão no BNMP e a sit                                                                                                    | axi.JFPR                                                     | And the mandado     MANDPRISAO1     Criado por[axIJFPR]                                                                       | atravé                             |
| nto de expedição.<br>nbém é possível venutas.<br>Não é possível venutas.<br>Não é possíve<br>publicado no para que seja p                                                              | numeração do<br>18:05:59 Expedido<br>(SUJEITO DE<br>BNMP: 50211<br>erificar a situa<br>el cancelar o<br>BNMP. Depoi<br>ossível cancela                 | Mandado - PRISÃO<br>E TESTE)<br>869-63.2016.4.04.7100.0006<br>ção dos mandados<br>evento <i>Expedido</i><br>is que o mandado<br>ir a movimentação p  | ão no BNMP e a sit<br>(Aguardando Cumprimento)<br>s de prisão utilizand<br><i>Mandado</i> associado<br>de prisão é publica<br>processual associada. | o a consu                                                    | al do mandado<br>MANDPRISAO1<br>Criado por[axLJFPR]<br>Ita da área de tr<br>andado de prisa<br>necessário a sua               | atrav<br>abalho<br>ăo qu<br>revog  |
| <ul> <li>nto de expedição.</li> <li>a 9 08/04/2016</li> <li>nbém é possível venutas.</li> <li>Não é possíve publicado no para que seja p</li> <li>número sequencial</li> </ul>         | numeração do<br>18:05:59 Expedido<br>(SUJEITO DE<br>BNMP: 50211<br>erificar a situa<br>el cancelar o<br>BNMP. Depoi<br>ossível cancela<br>do BNMP só o | Mandado - PRISÃO<br>E TESTE)<br>869-63.2016.4.04.7100.0006 (<br>ção dos mandados<br>evento <i>Expedido</i><br>is que o mandado<br>r a movimentação p | ão no BNMP e a sit<br>(Aguardando Cumprimento)<br>s de prisão utilizand<br><i>Mandado</i> associada<br>de prisão é publica<br>processual associada. | axLJFPR<br>o a consu<br>o a consu<br>o com ma<br>ado, será r | al do mandado<br>MANDPRISAO1<br>Criado por[axIJFPR]<br>lta da área de tr<br>andado de prisa<br>necessário a sua<br>publicado. | atravé<br>abalho<br>ăo qu<br>revog |

## 3 - Informar cumprimento e Revogar

A alteração da situação de mandados de prisão é feita na área de trabalho das minutas, onde serão exibidos recursos adicionais para minutas do tipo mandado de prisão. Os recursos disponíveis dependem da situação do mandado.

| 1      | ‡ Tipo                         | Código              | ¢ Órgão | Nro. processo               | 💲 Status                               | Agendamento      | Recursos disponíveis                         |
|--------|--------------------------------|---------------------|---------|-----------------------------|----------------------------------------|------------------|----------------------------------------------|
| (****) | MANDADO DE<br>PRISÃO - POLÍCIA | 710002140017        | RSPOA11 | <u>50218696320164047100</u> | Prisão Cumprida<br>(axl.JFPR)          | Expedido Mandado | 🥠 🗊 🐚 🚔 🐨 🔤                                  |
|        | MANDADO DE<br>PRISÃO - POLÍCIA | 710002140016        | RSPOA11 | <u>50218696320164047100</u> | Publicada no BNMP<br>(axl.JFPR)        | Expedido Mandado | 🧈 🗊 🚔 🖶 🖂 👫                                  |
| 1000   | MANDADO DE<br>PRISÃO - POLÍCIA | 710002140015        | RSPOA11 | 50218696320164047100        | Pendente de<br>Movimentação (axl.JFPR) |                  | 0 0 🖾 ն 🕄                                    |
|        | MANDADO DE<br>PRISÃO - POLÍCIA | <u>710002140014</u> | RSPOA11 | 50218696320164047100        | Anexada ao processo<br>(axl.JFPR)      |                  | 0/ 0/ 10 10 10 10 10 10 10 10 10 10 10 10 10 |
|        | MANDADO DE<br>PRISÃO - POLÍCIA | 710002140012        | RSPOA11 | 50218696320164047100        | Publicada no BNMP<br>(axl.JFPR)        | Expedido Mandado | 🥠 🖾 🍋 🖶 🖂 👫 💦                                |
|        | MANDADO DE<br>PRISÃO - POLÍCIA | 710002140011        | RSPOA11 | 50218696320164047100        | Publicada no BNMP<br>(axl.JFPR)        | Expedido Mandado | 4 🗊 🐚 🖨 😁 🖂 👫                                |
|        | MANDADO DE<br>PRISÃO - POLÍCIA | 710002140006        | RSPOA11 | 50218696320164047100        | Prisão Revogada<br>(axI.JFPR)          |                  | 🥠 🗊 🐚 🚔 🖼                                    |

Os mandados de prisão publicados podem ser visualizados na capa do processo se a opção *Exibir Anexadas ao Processo* for marcada. Os mandados de prisão publicados também podem ser visualizados na área de trabalho de minutas.

Na área de trabalho de minutas (menu Minutas > Área de Trabalho) é possível filtrar por mandados de prisão pendentes de cumprimento, cumpridos ou revogados.

Para filtrar por mandados de prisão pendentes de cumprimento na área de trabalho de minutas: Selecionar o tipo de documento *Mandado de Prisão* e o status *Publicada no BNMP*. Serão listados todos os mandados de prisão que estão publicados no BNMP e que ainda não foram cumpridos ou revogados.

Na área de trabalho de minutas, o filtro de status pode ser alterado para listar mandados de prisão em diferentes situações. É recomendável salvar as preferências de filtros para facilitar consultas posteriores.

É possível informar o cumprimento ou revogar mandados de prisão que foram publicados no BNMP. A alteração da situação é exibida no evento de expedição do mandado.

| ☆ 8 | 08/04/2016 16:56:01 | Expedido Mandado - PRISÃO<br>(SUJEITO DE TESTE)<br>BNMP: 5021869-63.2016.4.04.7100.0005 (Cumprido) | axl.JFPR | Criado por[axI.JFPR] Editado<br>por[axI.JFPR] |
|-----|---------------------|----------------------------------------------------------------------------------------------------|----------|-----------------------------------------------|
|-----|---------------------|----------------------------------------------------------------------------------------------------|----------|-----------------------------------------------|

O cumprimento ou revogação de mandado de prisão não geram eventos no processo, o evento de expedição é utilizado para listar a situação do mandado de prisão.

Ao tentar revogar ou informar cumprimento, será exibida uma tela de confirmação listando as informações da prisão e da pessoa objeto do mandado.

É possível informar o cumprimento de mandados que ainda não foram publicados no BNMP, neste caso, a publicação será realizada na mesma operação.

Mandados de prisão cumpridos podem apenas ser revogados.

É possível revogar mandados de prisão que ainda não foram publicados no BNMP, se o mandado de prisão não foi anexado ao processo, nenhum evento será lançado na revogação, e o mandado de prisão será considerado como uma minuta excluída.

Mandados de prisão revogados não podem ter alteração de situação.

O BNMP retorna comprovantes para toda operação que é realizada, estes comprovantes são armazenados pelo sistema processual e vinculados ao processo, mas não são anexados em eventos. Os comprovantes podem ser visualizados nas *Informações Adicionais* da capa do processo, no item *Anexos Eletrônicos*.

| Seq.<br>Apenso | Seq. Seq. Doc. Tipo Documento |              | Observação                                                                        | Usuário Inclusão                                 | Data<br>Inclusão       | Usuários<br>Internos | Ações |  |
|----------------|-------------------------------|--------------|-----------------------------------------------------------------------------------|--------------------------------------------------|------------------------|----------------------|-------|--|
| 5              | 1                             | COMPROVANTES | Comprovante de revogação do mandado (0001) enviado eletronicamente pelo<br>BNMP   | SISTEMA BNMP - CNJ - ADMINISTRADOR<br>DO SISTEMA | 07/04/2016<br>18:17:38 | Sim 💌                | COMP1 |  |
| 6              | 1                             | COMPROVANTES | Comprovante de publicação do mandado [0005] enviado eletronicamente pelo<br>BNMP  | SISTEMA BNMP - CNJ - ADMINISTRADOR<br>DO SISTEMA | 08/04/2016<br>17:45:50 | Sim 💌                | COMP1 |  |
| 7              | 1                             | COMPROVANTES | Comprovante de cumprimento do mandado (0005) enviado eletronicamente pelo<br>BNMP | SISTEMA BNMP - CNJ - ADMINISTRADOR<br>DO SISTEMA | 08/04/2016<br>17:56:54 | Sim 💌                | COMP1 |  |
| 8              | 1                             | COMPROVANTES | Comprovante de publicação do mandado [0006] enviado eletronicamente pelo<br>BNMP  | SISTEMA BNMP - CNJ - ADMINISTRADOR<br>DO SISTEMA | 08/04/2016<br>18:06:04 | Sim 💌                | COMP1 |  |

#### 4 - Tags para dados da prisão

Foram criadas algumas *tags* especificas para obter os dados da prisão que são informados na tela de criação/edição da minuta.

@PRISAODATADELITO@
@PRISAODATAVALIDADE@
@PRISAOFIANCA@
@PRISAOMANDADOANTERIOR@
@PRISAOPENAIMPOSTA@
@PRISAOREGIMECUMPRIMENTO@
@PRISAOSINTESEDECISAO@
@PRISAOPRAZO@
@PRISAOPROCEDIMENTOORIGEM@
@PRISAOTIPO@

#### 5 - Tags para dados do destinatário do mandado de prisão

Foram criadas algumas *tags* especificas para obter os dados do destinatário selecionado para o mandado de prisão, os dados são obtidos do cadastro de pessoa.

@CPFDESTINATARIO@

@DATANASCIMENTODESTINATARIO@

@IDADEDESTINATARIO@

@NACIONALIDADEDESTINATARIO@

@NATURALIDADEDESTINATARIO@

@NOMEDESTINATARIO@

@NOMEDESTINATARIOLISTAPARAGRAFO@ - Lista com os nomes dos destinatários do documento, cada nome exibido em um parágrafo

@NOMEMAEDESTINATARIO@

@NOMEPAIDESTINATARIO@

@PROFISSAODESTINATARIO@

@RGDESTINATARIO@ - Número do RG do destinatário, seguido do órgão expedidor, se houver

@NOMEDESTINATARIOECPF@ - Nome do destinatário do documento com seu respectivo CPF/CNPJ

@NOMEDESTINATARIOECPFLISTAPARAGRAFO@ - Lista com os nomes dos destinatários do documento com seus respectivos CPFs/CNPJs, cada nome exibido em um parágrafo

@ENDERECODESTINATARIOLISTA@ - Lista de Endereços dos destinatários do documento

@ENDERECODESTINATARIOLISTAPARAGRAFO@ - Lista de Endereços dos destinatários do documento, cada endereço exibido em um parágrafo

#### eproc

Manual de Integração dos Mandados de Prisão com o BNMP

Setembro/2020

COGESJ – Coordenadoria de Gestão de Sistemas Judiciários / SAJ / TRF2 Gustavo Monteiro de Barros Barreto / Assessoria Executiva da Secretaria de Atividades Judiciárias